### 网络与信息化管理中心

2018年8月

# 江西服装学院校园网上网流程 (学生版)

## 学生寝室如何开通和使用宽带业务?

- 1、新生编有学号后,可以根据自己选择分别到移动、联通和电信营业厅办理宽带业务。
- 2、移动宽带老用户可以通过认证页面,自助绑定。下有自助绑定教程。
- 3、联通宽带和电信宽带老用户需要到营业厅办理绑定。
- 4、准备好网线,把网线接到寝室里的光猫。

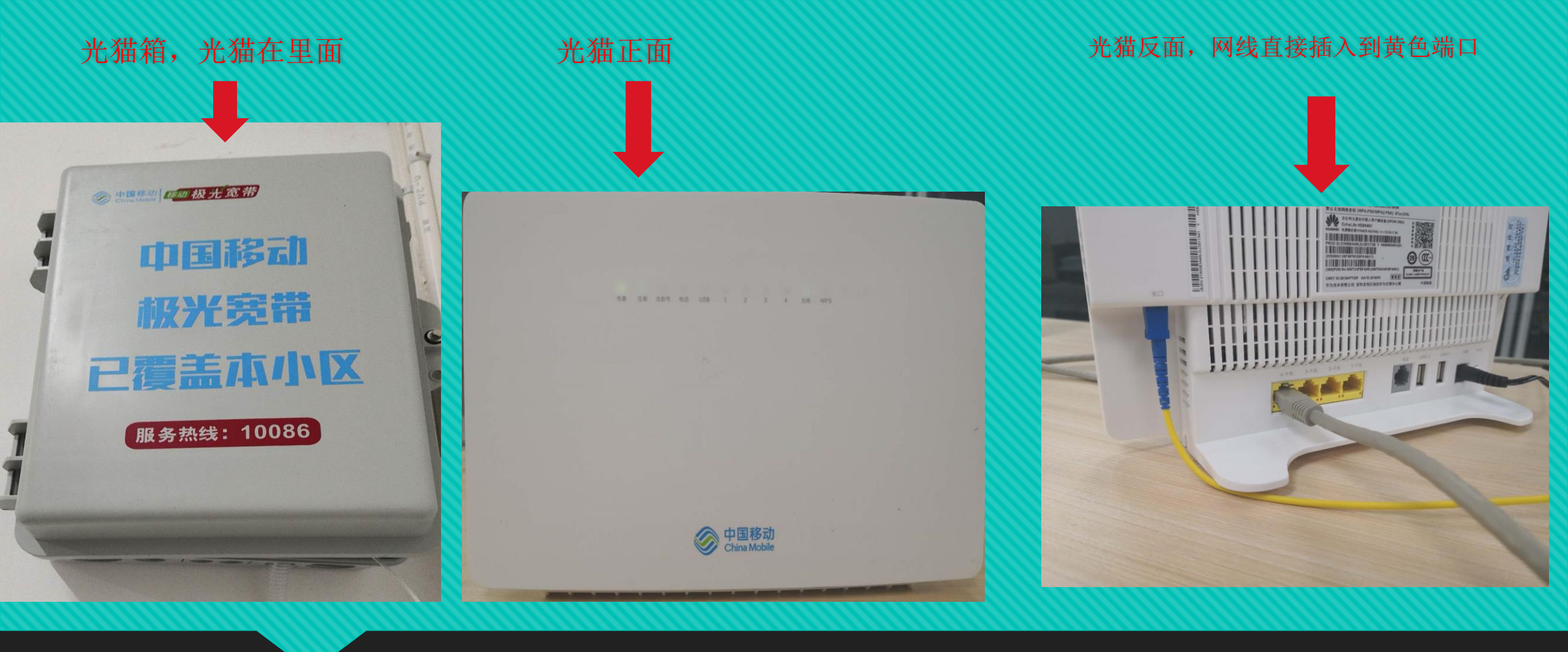

1、打到寝室的光猫箱,找到光猫。

2、将网线接到光猫后面的黄色端口。

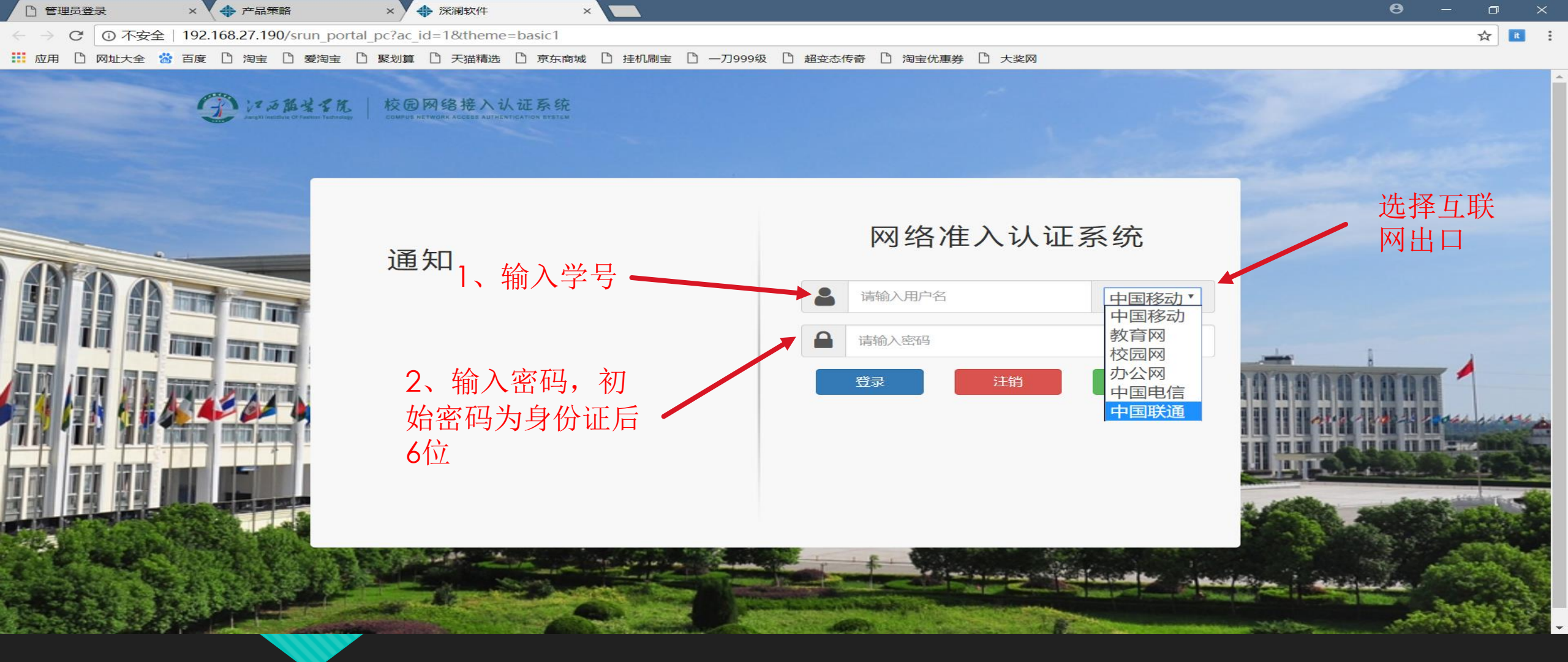

- 1、打开浏览器,会自动弹出认证页面。如果没有弹出认证页面,随意输入一个网址,会自动弹出认证页面
- 2、用户名为学号,初始密码为身份证后6位。
- 3、根据自己所选运营商选择相应出口

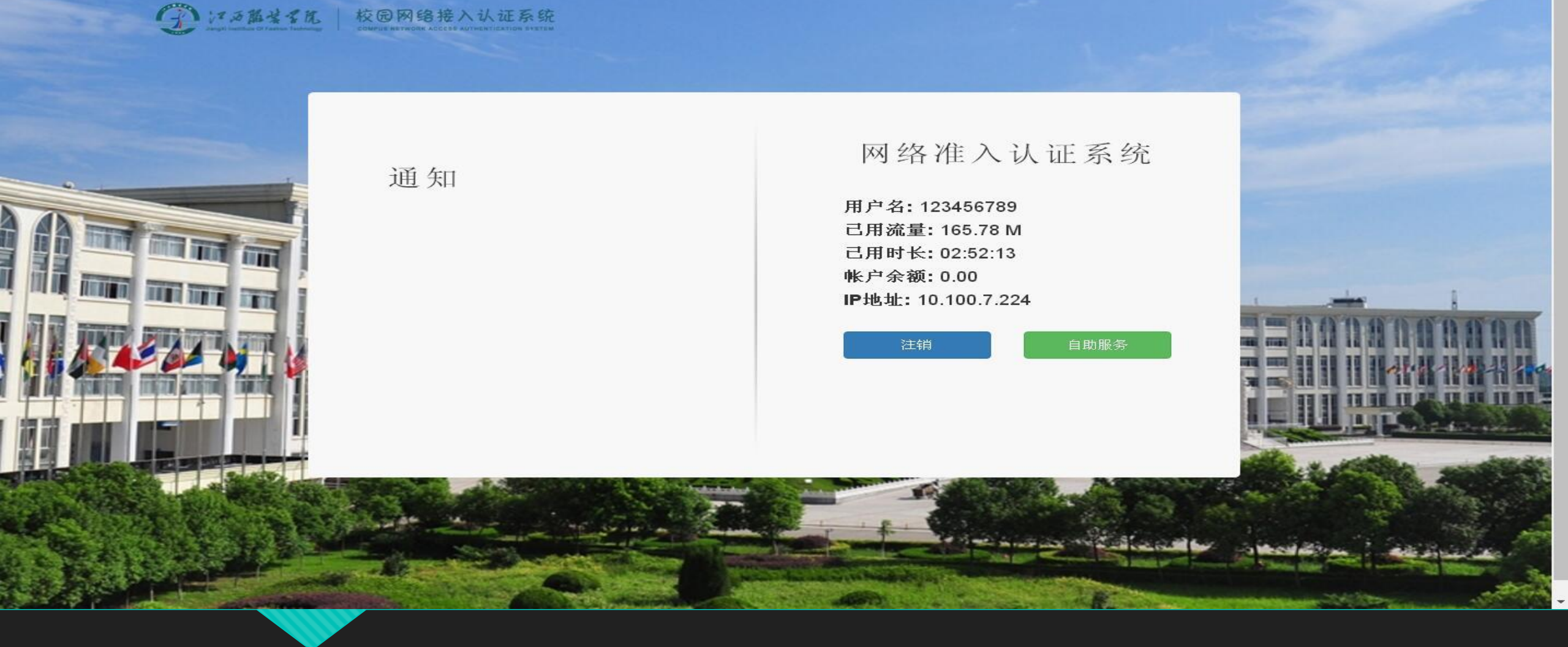

1、认证成功后界面如上图所示。

2、可点击【注销】下线。若不小心关闭认证页面,可访问自助服务进行下线。

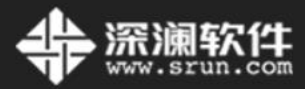

| 用户名 | 登录<br>lusername<br>用户名不能为空。  |
|-----|------------------------------|
| 密码  | password                     |
| 验证码 | <b>kuce</b><br><sup>登录</sup> |
|     |                              |
|     |                              |

自助服务界面如上图所示。用户名和密码与认证登录界面一样。 用户名为学号,初始密码为身份证后6位。

#### SRUN-SelfService ≡

🗸 🕘 Alexander Pierce 🤹

| Alexander Pierce  Online | <b>睂 首页 &gt; 首页</b>             |        |        |                |      |      |      |      |                   |      |
|--------------------------|---------------------------------|--------|--------|----------------|------|------|------|------|-------------------|------|
| MAIN MENU                | ■ 用户信息                          | 更多>>   | ₩ 在线信息 |                |      |      |      |      |                   |      |
| ▲ 首页                     | <b>星用户名</b> 123456789           |        | 用户名    | IP地址           | 上线时间 | 已用流量 | 已用时长 | 产品名称 | 计费策略              | 操作   |
|                          | ■姓名                             |        | 没有找到数据 | <u>1</u><br>10 |      |      |      |      |                   |      |
| ■ 日志 〈                   | 点击后右侧会出现运营商绑定界<br><b>3状态</b> 正常 | 早面———— |        |                |      |      |      |      |                   |      |
| ◈ 多运营商绑定                 | <b>\$电子钱包</b> 0.00              | 产品充值 🔪 |        |                |      |      |      |      |                   |      |
| 🚰 访客 💦 💦 🗸 🗸             |                                 |        |        |                |      |      |      |      |                   |      |
|                          | ■ 产品信息                          |        |        |                |      |      |      |      | 第 <b>1-2</b> 条, 共 | 2条数据 |
|                          |                                 |        |        |                |      |      |      |      |                   |      |
|                          |                                 |        |        |                |      |      |      |      |                   |      |
|                          |                                 |        |        |                |      |      |      |      |                   |      |

1、自助服务成功登录后界面如上图所示。

2、移动宽带老用户可点击【多运营商绑定】,绑定上网帐号。

| SRUN-SelfService                                                                                 | =              |                    |      |            |                  | 4 Alexander Pierce |  |
|--------------------------------------------------------------------------------------------------|----------------|--------------------|------|------------|------------------|--------------------|--|
| Alexander Pierce Online                                                                          | ለ 首页           | Q > 多运营商绑定         |      |            |                  |                    |  |
| MAIN MENU                                                                                        | ■ 多运           | 营商绑定               |      |            |                  |                    |  |
| 骨 首页                                                                                             | 第 <b>1-2</b> 条 | 冬, 共 <b>2</b> 条数据. |      |            |                  |                    |  |
| 🔒 用户 💦 🗸 🤇                                                                                       | #              | 产品名称               | 绑定状态 | 绑定账号       | 操作               |                    |  |
| ■日志く                                                                                             | 1              | 移动                 | 启用   | ******0460 | <i>绑</i> 定 解绑 禁用 |                    |  |
| � 多运营商绑定                                                                                         | 2              | 校园网                | 启用   |            | <b>绑定</b> 解鄉 禁用  |                    |  |
| →<br>●<br>●<br>●<br>●<br>●<br>□<br>□<br>□<br>□<br>□<br>□<br>□<br>□<br>□<br>□<br>□<br>□<br>□<br>□ |                |                    |      |            |                  |                    |  |
|                                                                                                  |                |                    |      |            |                  |                    |  |
|                                                                                                  |                |                    |      |            |                  |                    |  |
|                                                                                                  |                |                    |      |            |                  |                    |  |

1、在【多运营商绑定】界面,选择产品名称为【移动】,在左侧点击【绑定】。

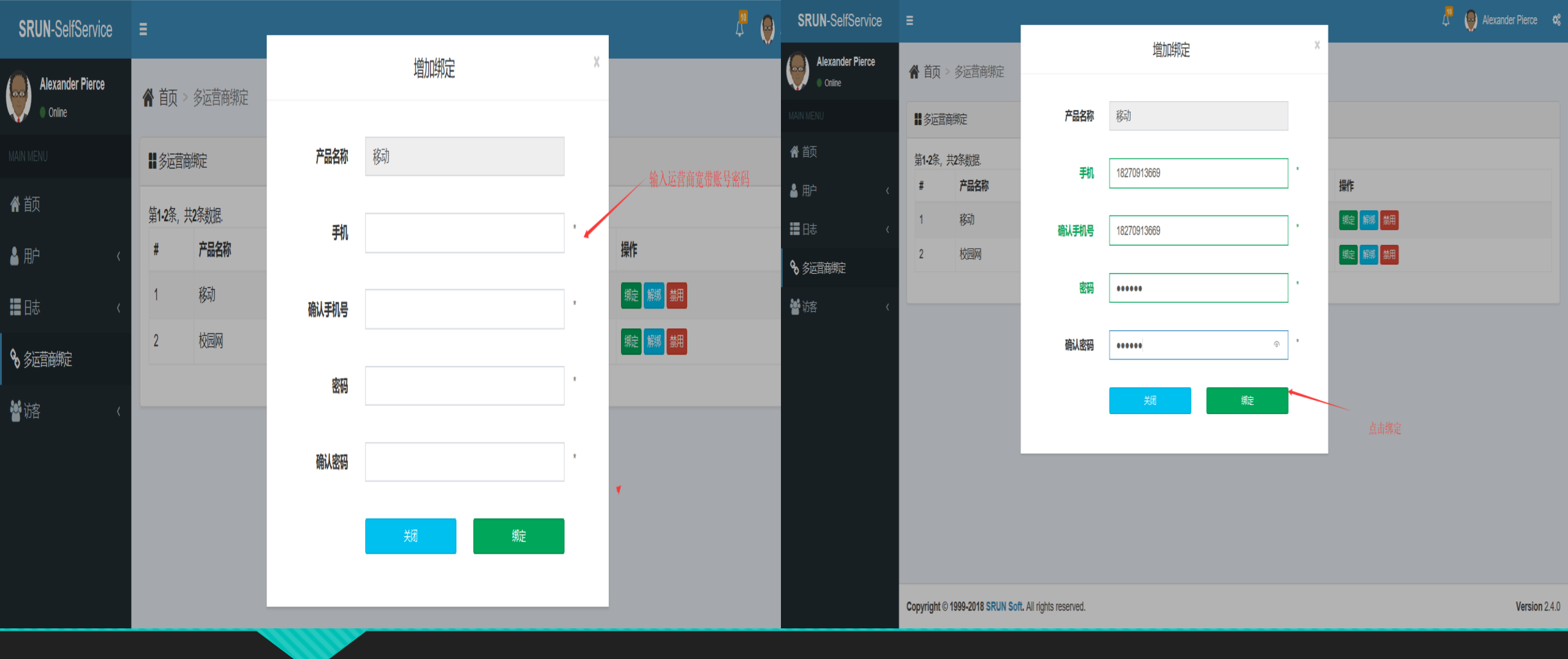

2、在弹出的【增加绑定】界面,输入手机号和上网密码。 如果忘记密码,发送"czmm"到10086 可重置上网密码。

### SRUN-SelfService

≡

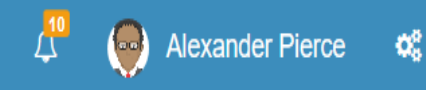

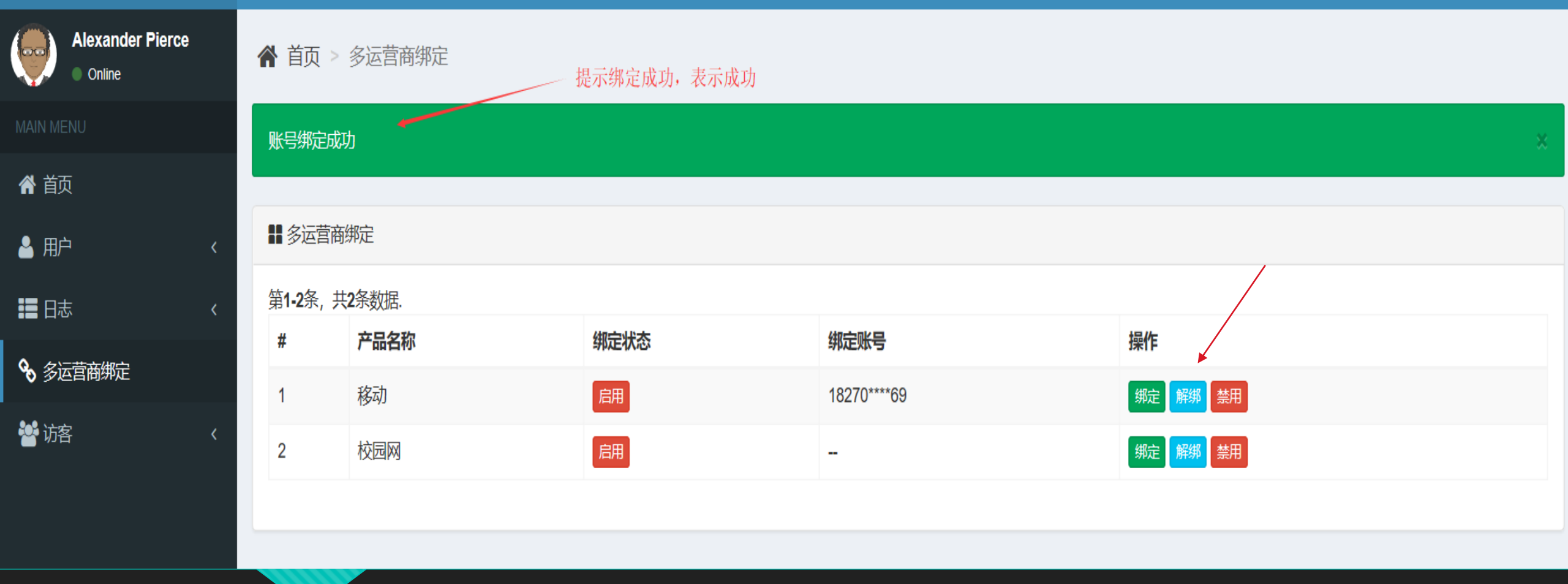

3、提示绑定成功,表示成功。

4、如果此帐号不用了,可点击【解绑】。